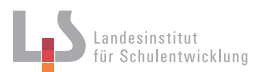

# Absatzformatierung: Möglichkeiten

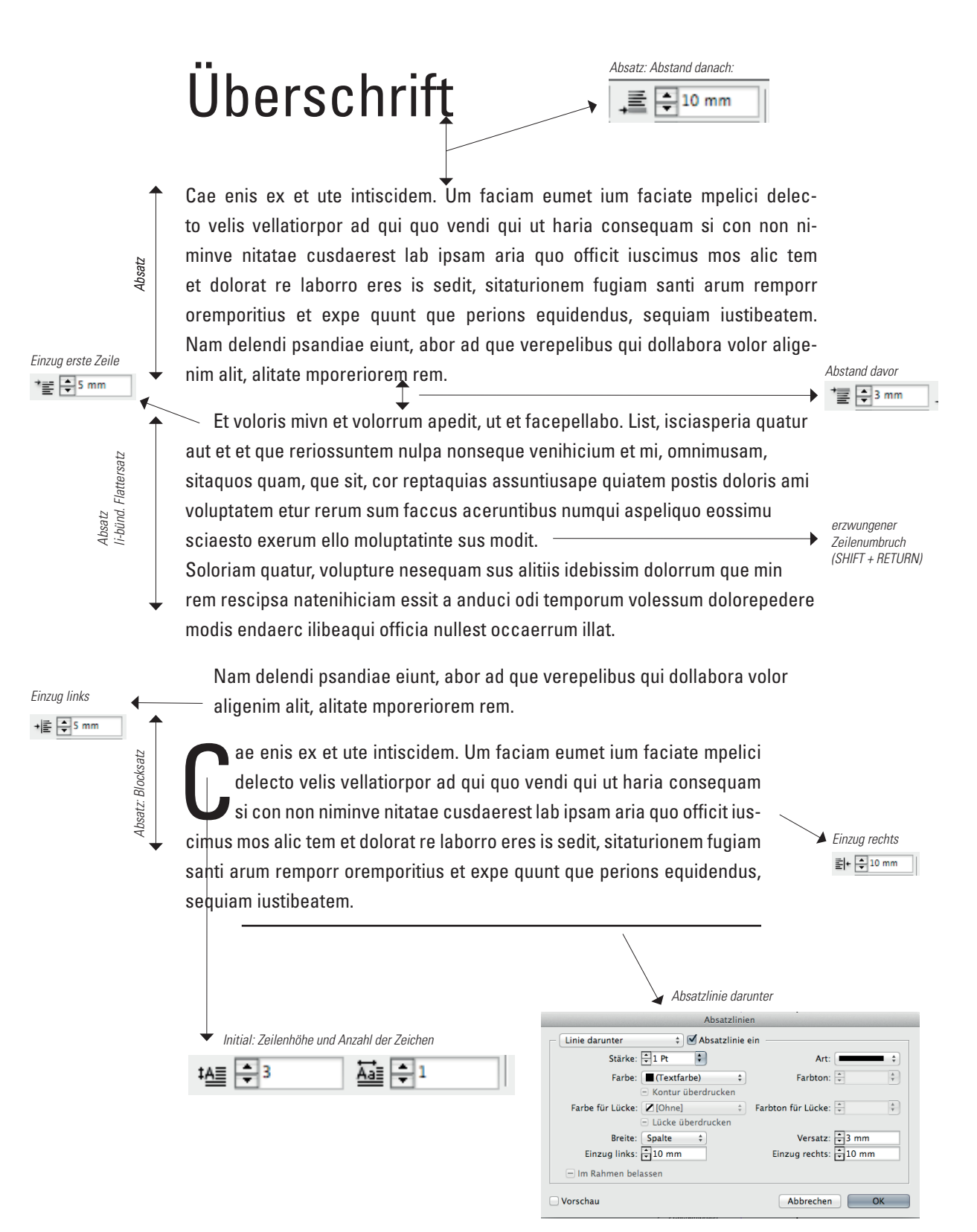

Screenshots vom Programm Adobe InDesign CS5

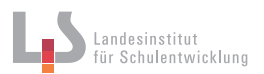

# Absatzformate und Zeichenformate

Mit InDesign kann man sehr effizient größere Textmengen layouten ohne dabei den Überblick über die verschiedenen Formatierungen von Überschriften, Absätzen, Hervorhebungen, Aufzählungen usw. zu verlieren. Dafür sollte man sich kurz einmal das Prinzip der Inhalt-Form-Trennung klar machen: Die Inhalte sind die WAS-Objekte (Text, Bilder und Grafiken). Das WIE beschreibt, wie die Objekte aussehen sollen.

| WAS:                     | WIE:                                                 |
|--------------------------|------------------------------------------------------|
| Grafische Elemente       | Objektstile (Rahmenformatierungen)                   |
| Bilder/Bildverknüpfungen | Objektstile (Rahmenformatierungen)                   |
| Text                     | Absatz- und Zeichenformate (Schrift, Abstände, TABs, |
|                          | Absatzlinien usw.)                                   |

Die Trennung von Inhalt und Form ist das Grundprinzip für zeitgemäße Mediengestaltung. Während z. B. im Webdesign die Formatierungsangaben in der Regel in einer separaten Datei hinterlegt werden (Stichwort: CSS), werden in InDesign die Formate direkt in der jeweiligen Datei angelegt. Alle festgelegten Formate finden Sie unter Menü: Fenster > Formate.

| Farbe           | •     |                 |              |
|-----------------|-------|-----------------|--------------|
| Formate         | •     | Absatzformate   | ₩F11         |
| Hilfsprogramme  | •     | Objektformate   | ₩F7          |
| Informationen   | F8    | Tabellenformate |              |
| Interaktiv      | •     | Zeichenformate  | <b>企業F11</b> |
| Kontur          | ₩F10  | Zellenformate   |              |
| Konturenführung | 7- ¥W |                 |              |

Formatverwaltung. Screenshot vom Programm Adobe InDesign CS5

Das Anlegen und Benutzen von eigens eingerichteten Formaten bietet viele Vorteile:

- » Erleichterung bei der einheitlichen Formatierung größerer Textmengen
- » Durchsetzen einer einheitlichen Textstruktur
- » Sehr schnelles ändern der Formatierung egal wie viel Text davon betroffen ist
- » Kontrolle der Layout-Datei, da Formatabweichungen angezeigt werden

### So funktionieren Absatz- und Zeichenformate:

Absatzformate sind immer für einen ganzen Absatz gültig. Zeichenformate nur für die zugewiesenen Zeichen. Ein Absatz beginnt am Anfang eines Textes oder direkt nach einem vorhergehenden Absatz. Das Zeichen für das Ende eines Absatzes ist: ¶

Sobald der Textmarker in einem Absatz ist, kann mit einem Mausklick ein Absatzformat zugewiesen werden (Der Textmarker ist irgendwo in dem Absatz, mit einem Mausklick wird das vorhandene Format "MeinText" zugewiesen). Die Überschrift, die einen eigenen Absatz hat, ist von der Formatzuweisung nicht betroffen.

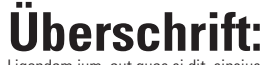

Ligendam ium, aut quas si dit, sincius mi, optatur? Santoreni aut que sumqui deliqui asinulpa et dic temporessini bearibus, que in et, voluptatur sus dunt debit fugia et quam levellab ipisquo moluptatquam sequam quam, ipsum rerum name voluptum re lam

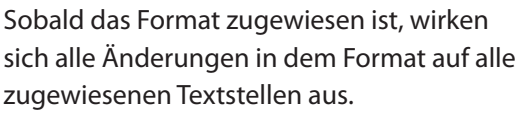

Das Format öffnet man mit einem Doppelklick auf den Namen (s. Abbildung nächste Seite)

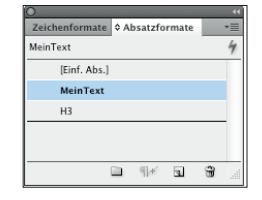

Verwaltung der Absatzformate Screenshot vom Programm Adobe InDesign CS5

Die Zuweisung eines Zeichenformates funktioniert ähnlich:

Betroffene Zeichen auswählen und anschließend mit einem Klick auf das Zeichenformat dieses dem ausgewählten Text zuweisen.

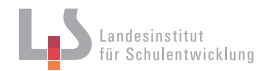

| Absatzformatoptionen                 |                              |                                                   |                   |                  |
|--------------------------------------|------------------------------|---------------------------------------------------|-------------------|------------------|
| Allgemein                            | Formatname:                  | MeinText                                          |                   | 1                |
| Grundlegende Zeichenformate          | Position:                    |                                                   |                   |                  |
| Erweiterte Zeichenformate            | Allgemein                    |                                                   |                   |                  |
| Einzüge und Abstände                 |                              |                                                   |                   |                  |
| Tabulatoren                          | Basiert auf:                 | [Kein Absatzformat]                               | \$                |                  |
| Absatzlinien                         | Nächstes Format:             | [Claiches Format]                                 | <u> </u>          |                  |
| Umbruchoptionen                      | Nacifistes Format.           | [dielches Format]                                 | <u> </u>          |                  |
| Silbentrennung                       | Tastaturbefehl:              |                                                   |                   |                  |
| Abstände                             |                              |                                                   | <b></b>           |                  |
| Spaltenspanne                        | Formateinstellungen:         |                                                   | Auf Ba            | sis zurücksetzen |
| Initialen und verschachtelte Formate | [Kein Absatzformat] + nächst | es: [Gleiches Format] + Univers LT Std + 47 Light | Condensed + Größe | :: 7 Pt          |
| GREP-Stil                            |                              |                                                   |                   |                  |
| Aufzählungszeichen und Nummerierung  |                              |                                                   |                   |                  |
| Zeichenfarbe                         |                              |                                                   |                   |                  |
| OpenType-Funktionen                  |                              |                                                   |                   |                  |
| Unterstreichungsoptionen             |                              |                                                   |                   |                  |
| Durchstreichungsoptionen             | Format auf Auswa             | hl anwenden                                       |                   |                  |
| Tagsexport                           |                              |                                                   |                   |                  |
|                                      |                              |                                                   |                   |                  |
|                                      |                              |                                                   |                   |                  |
|                                      |                              |                                                   |                   |                  |
|                                      |                              |                                                   |                   |                  |
|                                      |                              |                                                   |                   |                  |
|                                      |                              |                                                   |                   |                  |
|                                      |                              |                                                   |                   |                  |
| 1                                    |                              |                                                   |                   |                  |
| 🗌 Vorschau                           |                              |                                                   | Abbrechen         | ОК               |
| _                                    |                              |                                                   |                   |                  |

# Erläuterungen: Wie formatiere ich einen Absatz?

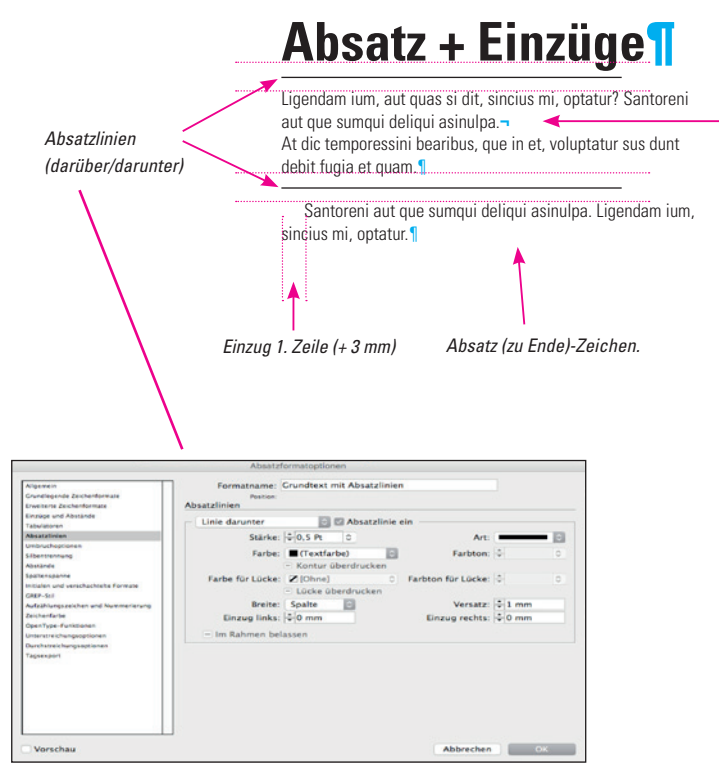

Screenshot vom Programm Adobe InDesign CS5

#### **TIPP:**

Vertikale Abstände (Abstand zwischen Absätzen) immer in einem Absatzformat mit Abstand davor oder danach bestimmen.

Horizontale Abstände immer mit Tabulatoren oder mit Hilfe einer Tabelle festlegen.

Bei den Absatzformatoptionen können Sie alle Einstellungen für Ihr Absatzformat vornehmen.

TIPP: Wenn Sie in Ihrem Text einen (formatierten) Absatz auswählen, dann ein neues Absatzformat anlegen, werden die Einstellungen des ausgewählten Absatzes im neuen Absatzformat übernommen.

Screenshot vom Programm Adobe InDesign CS5

"Harter Zeilenumbruch" (SHIFT + Return): Zeilenumbruch wird erzwungen ohne dass der Absatz abgeschlossen wird.

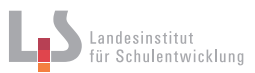

# Aufzählungen und Initialien bestimmen

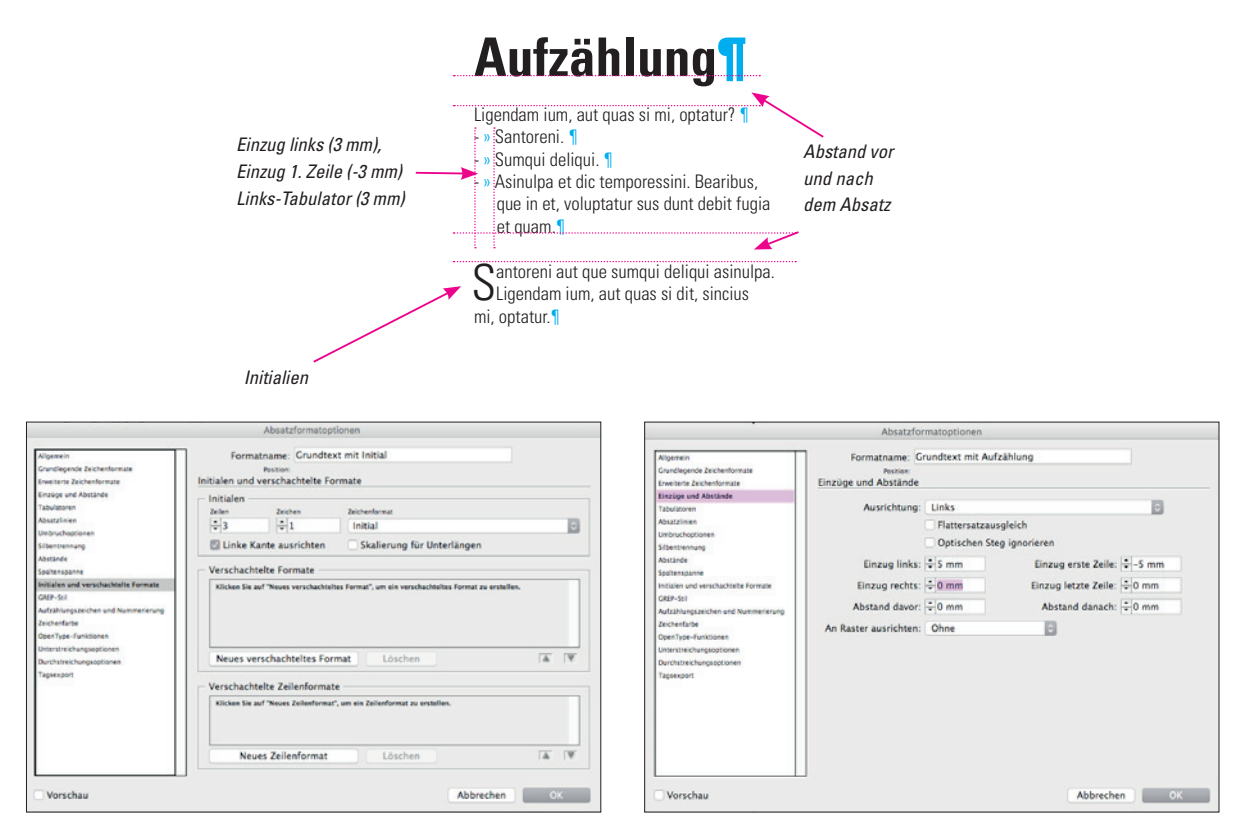

Initial im Absatzformat bestimmen Screenshot vom Programm Adobe InDesign CS5 Einzüge und Abstände im Absatzformat bestimmen für eine Aufzählung. Screenshot vom Programm Adobe InDesign CS5

## Formatierung kontrollieren

Wenn es innerhalb eines Absatzes eine Abweichung zu dem zugewiesenen Format gibt, dann erscheint in der Palette "Absatzformate" hinter dem Formatnamen ein "+". Diese Abweichung kann man mit einer erneuten Formatzuweisung bei gleichzeitig gedrückter Alt-Taste löschen.

"Legale" Abweichungen innerhalb eines Absatzes sind nur mit Zeichenformaten umsetzbar.

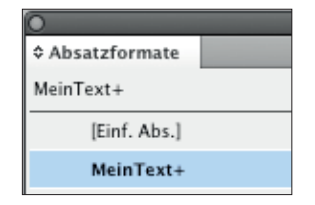

Absatzformat mit Abweichungen im markierten Absatz Screenshot vom Programm Adobe InDesign CS5

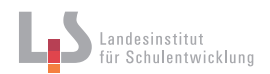

#### Übungsaufgabe

Bestimmen Sie die Absatzformate für Grundtext und Überschriften des Beispiels (s. rechts):

- » Wieviele Absatzformate werden verwendet?
- » Legen Sie folgende Absatzformate an: Grundtext, Grundtext mit Initial, Überschrift H1, Überschrift
  H2
- » Bestimmen Sie die Abstände zwischen den Absätzen in den Absatzformaten (z. B. Überschrift 2 > Abstand danach 2 mm)
- » Formatieren Sie das Initial mit Absatz- und Zeichenformaten:
  - » Legen Sie ein Zeichenformat "Initial" an und bestimmen Sie Schriftfamilie und Schriftschnitt.
  - » Legen Sie ein Absatzformat basierend auf den Grundtext an ("basiert auf Absatzformat Grundtext), und geben Sie ihm den Namen "Grundtext mit Initial".
  - » Bestimmen Sie in diesem Absatzformat unter "Initialien und verschachtelte Formate" ein Initial. Weisen Sie dem Initial eine Höhe von drei Zeilen und das Zeichenformat "Initial" zu.
- » Legen Sie ein weiteres Zeichenformat für die Hervorhebungen im Text an.

| Absatzformate:<br>H1    | Überschrift der Übungsaufgabe                                                                                                    | Zeichenformate:                              |  |
|-------------------------|----------------------------------------------------------------------------------------------------|----------------------------------------------|--|
| H2                      | Eine Unteruberschrift                                                                                                    |                                              |  |
| Grundtext mit Initial < | Omnis audaerem facepel in plab istius dolupta spelibus<br>Oaciet pelecae. Sam aute et hillitae. Nequis quatecus ali-<br>genissume ea quuntem haris iusapernat.                                                                                                    | Initial (1. Buchstabe)                       |  |
| Grundtext ———           | - Nem <i>laccabor</i> sam atemost iatur? At auditate parions equi-<br>dunt ommodio.                                                                                                    | italic ("laccabor")                          |  |
| Grundtext ———           | Ignisimint id ex es volor sapita samusam eaqui sum fugitinc-<br>tus, nonsequia que voluptas <i>am</i> et, nis alis et que molorero<br>officto illore perunt, que vent offictemquo modicab iur alic<br>torro magni cupicite et ut eosapictet ullit, corepercid maionse<br>quidelibus eos quam ex eatur alit re poreptatquis quas enis<br>nullabo. Berovidit alitat. | italic ("am")<br>Anschauungsbeispiel für die |  |
|                         |                                                                                                    | Übungsaufgabe. Quelle: BH                    |  |

### Angaben für die Absatzformate

H1

#### Grundtext

- » Schriftfamilie: z. B. Myriad
- » Schriftschnitt: Bold
- » Schriftgröße: 20pt

#### H2

- » Schriftfamilie: z. B. Myriad
- » Schriftschnitt: Regular
- » Schriftgröße: 15pt
- » Absstand danach: 5 mm

Schriftformilion - R

- » Schriftfamilie: z. B. Myriad
- » Schriftschnitt: Regular
- » Schriftgröße: 10,5 pt
- » Zeilenabstand: 14 pt oder alle Zeilen am Raster ausrichten.
- » Abstand danach: 2 mm

#### Grundtext mit Initial

- » basiert auf Grundtext
- » Initial über drei Zeilen und ein Zeichen
- » Zeichenformat: Initial (sobald vorhanden)

## Angaben für die Zeichenformate

italic

» Schriftschnitt: italic

#### Initial

» Schriftfamilie:z. B. Caslon

2. D. Casion

» Schriftschnitt: Regular Das Zeichenformat für das Initial sollte über das Absatzformat "Grundtext mit Initial" zugewiesen werden.